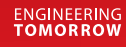

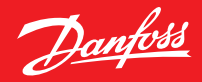

Lietotāja rokasgrāmata

# **Danfoss Ally**<sup>™</sup>

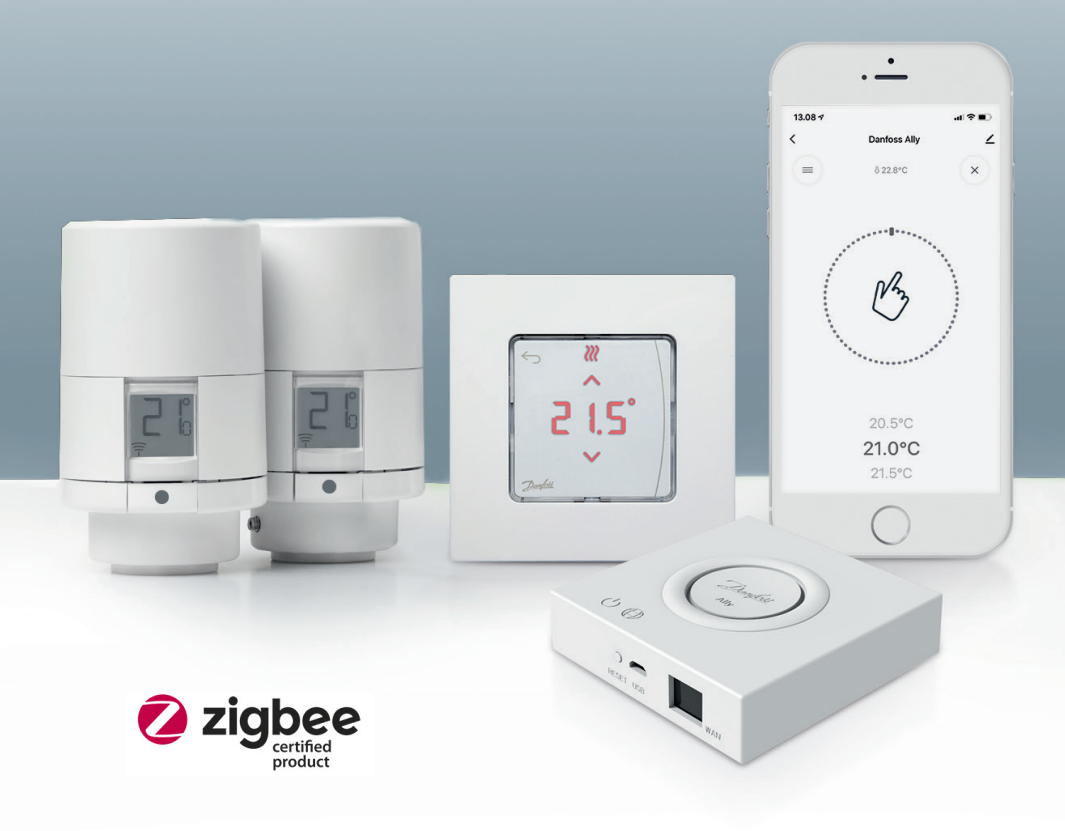

www.danfoss.com/lv-lv

Danfoss

## Danfoss Ally™ vārteja

| 1. Danfos                          | s Ally™ ievads                                                   |    |  |
|------------------------------------|------------------------------------------------------------------|----|--|
| 1.1.                               | Galvenās funkcijas                                               | 4  |  |
| 1.2.                               | Identificējiet savu Danfoss Ally™                                |    |  |
| 1.3.                               | Danfoss Ally™ komponenti un saziņas karte                        |    |  |
| 2. lepako                          | jumā                                                             | 6  |  |
| 3. Tehnis                          | kās specifikācijas                                               | 6  |  |
| 4. Lejupie                         | elādējiet un instalējiet Danfoss Ally™ lietotni. Pirmā lietošana |    |  |
| 4.1.                               | Danfoss Ally™ lietotnes instalēšana                              |    |  |
| 4.2.                               | Danfoss Ally™ lietotnes konta reģistrēšana                       |    |  |
| 4.3.                               | Danfoss Ally™ vārtejas savienošana pārī ar lietotni              |    |  |
| 4.4.                               | Danfoss Ally™ pakārtoto ierīču pievienošana sistēmai             |    |  |
| 5. Galven                          | ā ekrāna un izvēlnes apskats                                     | 9  |  |
| 5.1.                               | Telpas ar vairākiem radiatoru termostatiem                       |    |  |
| 5.2.                               | Jaunu ierīču pievienošana esošajai sistēmai                      |    |  |
| 6. Funkci                          | ju un iestatījumu apskats                                        |    |  |
| 6.1.                               | Temperatūru iestatīšana                                          |    |  |
| 6.2.                               | Sava grafika izveide                                             |    |  |
| 6.3.                               | Atvaļinājuma režīms                                              |    |  |
| 6.4.                               | Atvaļinājuma anulēšana                                           | 13 |  |
| 6.5.                               | Esošās atvaļinājuma programmas atcelšana                         | 13 |  |
| 6.6.                               | Pauzes režīms                                                    | 13 |  |
| 8. Datu d                          | rošība                                                           |    |  |
| 9. Drošības profilakses pasākumi14 |                                                                  |    |  |
| 10. Utiliz                         | ācija                                                            |    |  |

Danfoss

## 1. Danfoss Ally™ ievads

Danfoss Ally™ ar vienkāršu, viegli lietojamu lietotni sniedz visas pilnvērtīgas viedās apkures sistēmas priekšrocības. Izmantojot Danfoss Ally™, varat pilnībā pārvaldīt sava radiatora un grīdas apkures darbību, kā arī izmaksas par apkuri. Burtiski no jebkuras vietas un jebkurā laikā neatkarīgi no tā, vai esat mājās vai kaut kur ceļā. Apkures sistēmu varat vadīt pat ar balsi, jo Danfoss Ally™ var sazināties ar daudzām citām lietu interneta ierīcēm.

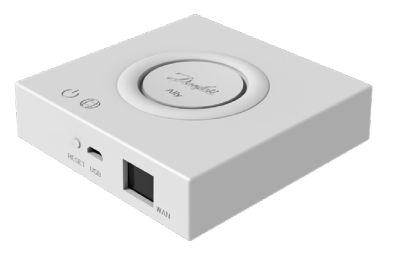

Lietotnes intuitīvā lietotāja saskarne ir veidota tā, lai jūsu ikdienu padarītu pēc iespējas vienkāršāku un ērtāku. Šī lietotne palīdz jums veikt ātru iestatīšanu. Ļauj saskaņot mājokļa apkuri ar jūsu ikdienas gaitām. Un jebkurā laikā sniedz jums pilnīgu pārskatu un vadības iespējas.

Danfoss Ally™ ir ar Zigbee 3.0 sertifikātu. Tas nozīmē, ka šī lietotne spēj bezvadu režīmā sazināties ar milzum daudz viedajām mājas ierīcēm visā pasaulē. Tādējādi varat savienot Danfoss Ally™ ar savu esošo viedās mājas sistēmu. Un padarīt savu viedo māju vēl viedāku.

### 1.1. Galvenās funkcijas

- Pilnīga radiatora un zemgrīdas apkures vadība, izmantojot lietotni viedtālrunī
- Augstāks komforta un energoefektivitātes līmenis, pielāgojot istabas temperatūru ikdienas režīmam
- · Viegla izmantošana un instalēšana, izmantojot intuitīvas lietotnes vadīklas
- Izstrādāta, lai savienotu formu un funkcionalitāti
- Attālā vadība no jebkuras vietas
- Enerģijas taupīšana par līdz pat 30%
- Der visiem värstiem
- Bezapkopes termostats baterija darbojas līdz pat diviem gadiem
- Darbojas ar Amazon Alexa, Google Assistant, Apple Voice Control
- Izcila temperatūras regulēšana
- Saderīga ar EPBD
- Atvērtā API
- Ar Zigbee 3.0 sertifikātu

## 1.2. Nosakiet savu Danfoss Ally™

| Produkts                       | Uzstādīšanas rokasgrāmata — valodas | Koda nr. |
|--------------------------------|-------------------------------------|----------|
| Danfoss Ally™ vārteja          | EN, DE, DA, FR, IT, PL, CS          | 014G2400 |
| Danfoss Ally™ sākuma komplekts | EN, DE, DA, FR, IT, PL, CS          | 014G2440 |

Danfoss

#### 1.3. Danfoss Ally<sup>™</sup> komponenti un saziņas karte

Mēs zinām, ka aiz patiesi viedas mājas slēpjas iekšējā savienojamība. Kur ierīces, ir nevainojami savienotas intelektiskā tīklā. Viedā ekosistēmā, kas ļauj jums vadīt savu pasauli tā, kā pats vēlaties.

Danfoss Ally™ ir ar Zigbee 3.0 sertifikātu. Tas nozīmē, ka šī lietotne spēj bezvadu režīmā sazināties ar milzum daudz viedajām mājas ierīcēm visā pasaulē. Tādējādi varat savienot Danfoss Ally™ ar savu esošo viedās mājas sistēmu. Un padarīt savu viedo māju vēl viedāku.

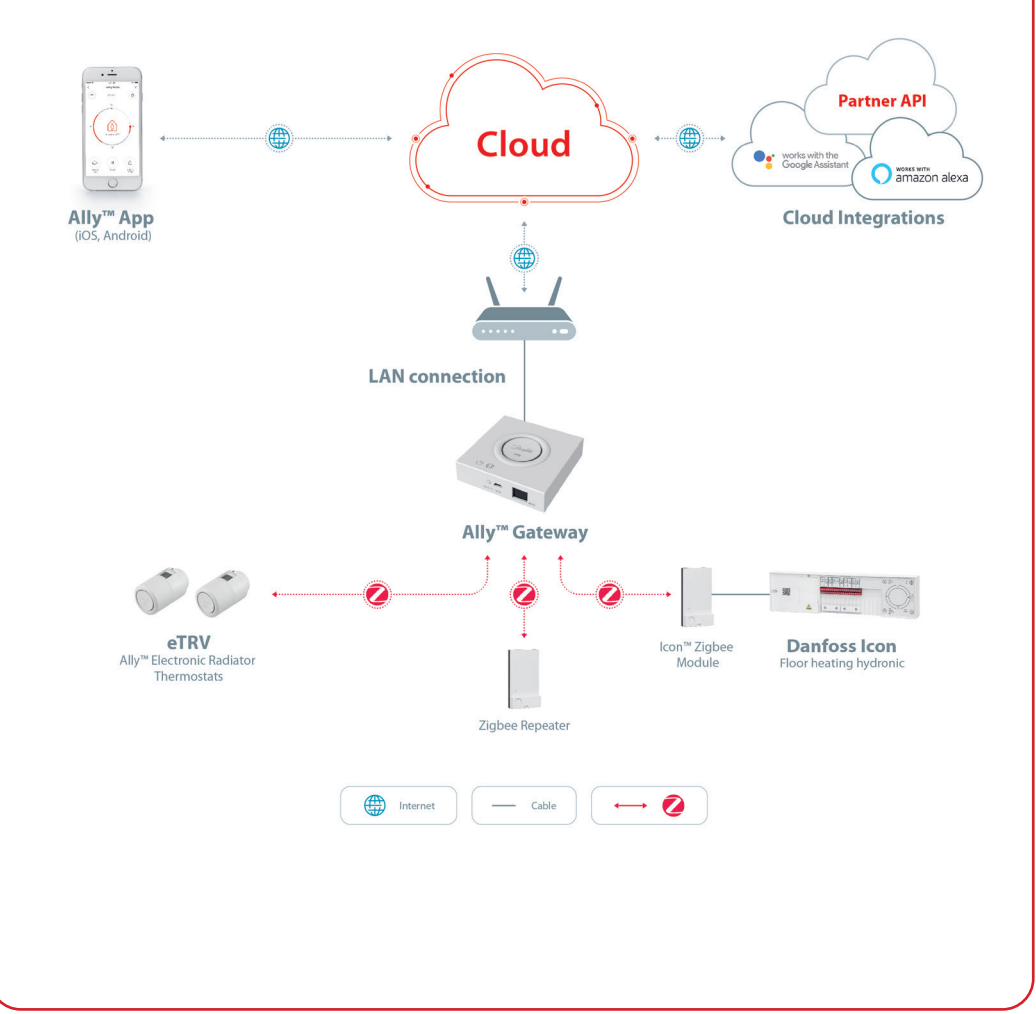

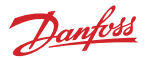

## 2. lepakojumā

Danfoss Ally™ vārteja tiek piegādāta ar īso pamācību, LAN kabeli un strāvas padeves kabeli.

|                       | A Derawater Nater Nater<br>Marcan State Nater<br>Marcan State Nater |             | ٦<br>۲                  |
|-----------------------|----------------------------------------------------------------------------------------------------|-------------|-------------------------|
| Danfoss Ally™ vārteja | Īsa pamācība                                                                                                    | LAN kabelis | Strāvas padeves kabelis |

## 3. Tehniskās specifikācijas

| Danfoss Ally™ vārteja              |                                                                                                |
|------------------------------------|------------------------------------------------------------------------------------------------|
| lerīces funkcija                   | Viedās mājas vārteja                                                                           |
| leteicamais lietojums              | Dzīvojamās iekštelpas (2. piesārņojuma pakāpe)                                                 |
| Lietošana                          | Radiatori, ūdens grīdas apkure                                                                 |
| LED indikatori (zaļi)              | Strāvas padeve/statuss, tīkla savienojums                                                      |
| Poga                               | Nospiediet atiestatīšanas pogu uz 5 sekundēm, lai veiktu<br>rūpnīcas iestatījumu atiestatīšanu |
| Strāvas padeve                     | 5 V līdzstrāva                                                                                 |
| Adapteris                          | 110 V ~ 240 VAC, 5 V 1 A līdzstrāva                                                            |
| Strāvas patēriņš/gaidstāve         | < 5 W/< 2 W                                                                                    |
| Saslēgta komunikācija              | 10/100M Ethernet ports (RJ45, LAN)                                                             |
| Bezvadu komunikācija               | Zigbee/IEEE 802.15.4                                                                           |
| Pārraides frekvence/jauda          | 2,4 GHz/< 20 dBm (79 mW)                                                                       |
| Plaši atvērts pārraides attālums   | 300 m taisnā līnijā ārpus telpām                                                               |
| Aparātprogrammatūras atjauninājums | Atbalsts atjaunināšanai bezvadu režīmā                                                         |
| Darbības temperatūra               | No -10 °C līdz 55 °C                                                                           |
| Glabāšanas temperatūra             | No -20 °C līdz 60 °C                                                                           |
| Izmēri                             | 95 mm x 95 mm x 23 mm                                                                          |
| IP klase                           | 20                                                                                             |
| Integrācijas                       | Amazon Alexa, Google Assistant, Partner API                                                    |
| Apstiprinājums, apzīmējumi u.c.    |                                                                                                |

## 4. Lejupielādējiet un instalējiet Danfoss Ally™ lietotni. Pirmā lietošana.

Danfoss Ally™ ar vienkāršu, viegli lietojamu lietotni sniedz visas pilnvērtīgas viedās apkures sistēmas priekšrocības. Vairs nekādas vadības ierīces — tagad viss, kas nepieciešams, lai vadītu un pārraudzītu radiatorus un grīdas apkuri, ir jūsu viedtālrunis.

Tādējādi jūs vienmēr pārvaldāt savu mājas apkuri. Neatkarīgi no tā, vai esat mājās vai ceļā. Jūs vienkārši iegūstat lielāku elastību un komfortu bez sarežģītas aparatūras iegādes.

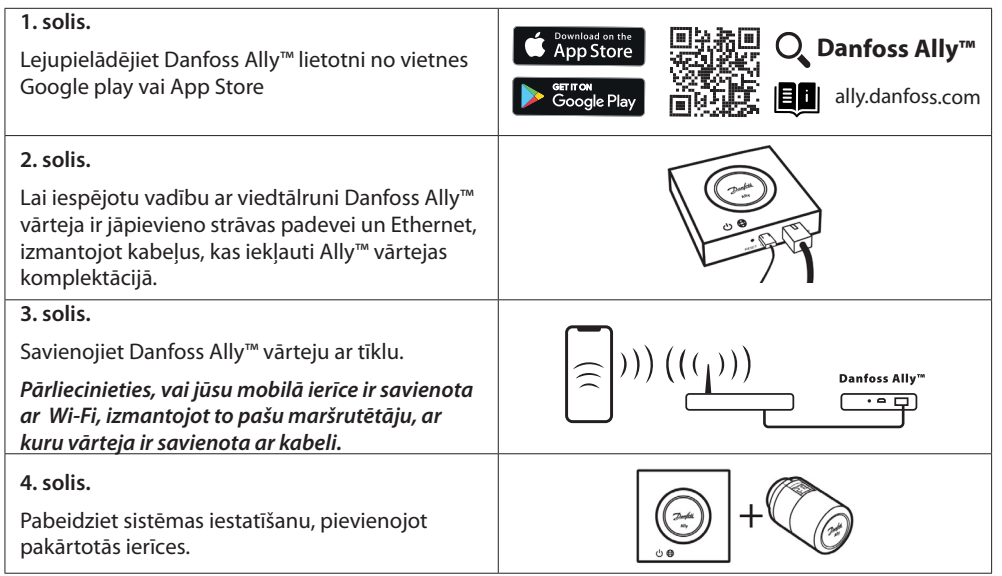

Kā uzstādīt termostatu. Noņemiet bateriju nodalījuma vāciņu, kā parādīts shēmā, un ievietojiet divas AA baterijas. Pārbaudiet, vai baterijas ir ievietotas pareizi. Skrūvējiet Danfoss Ally™ uz uzstādītā adaptera, līdz atskan klikšķis. Nospiediet pogu un turiet to nospiestu vismaz trīs sekundes. Kad ierīce Danfoss Ally™ būs uzstādīta, ekrānā tiks parādīta temperatūras iestatītā vērtība.

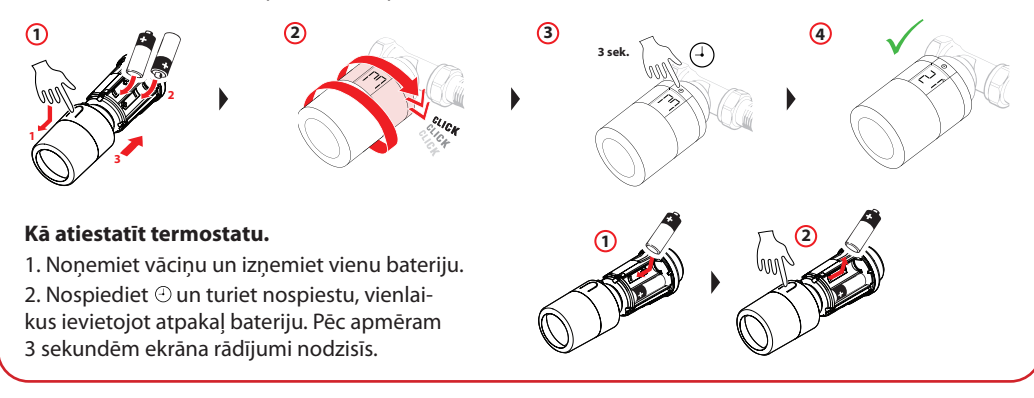

7

Danfoss

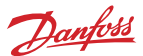

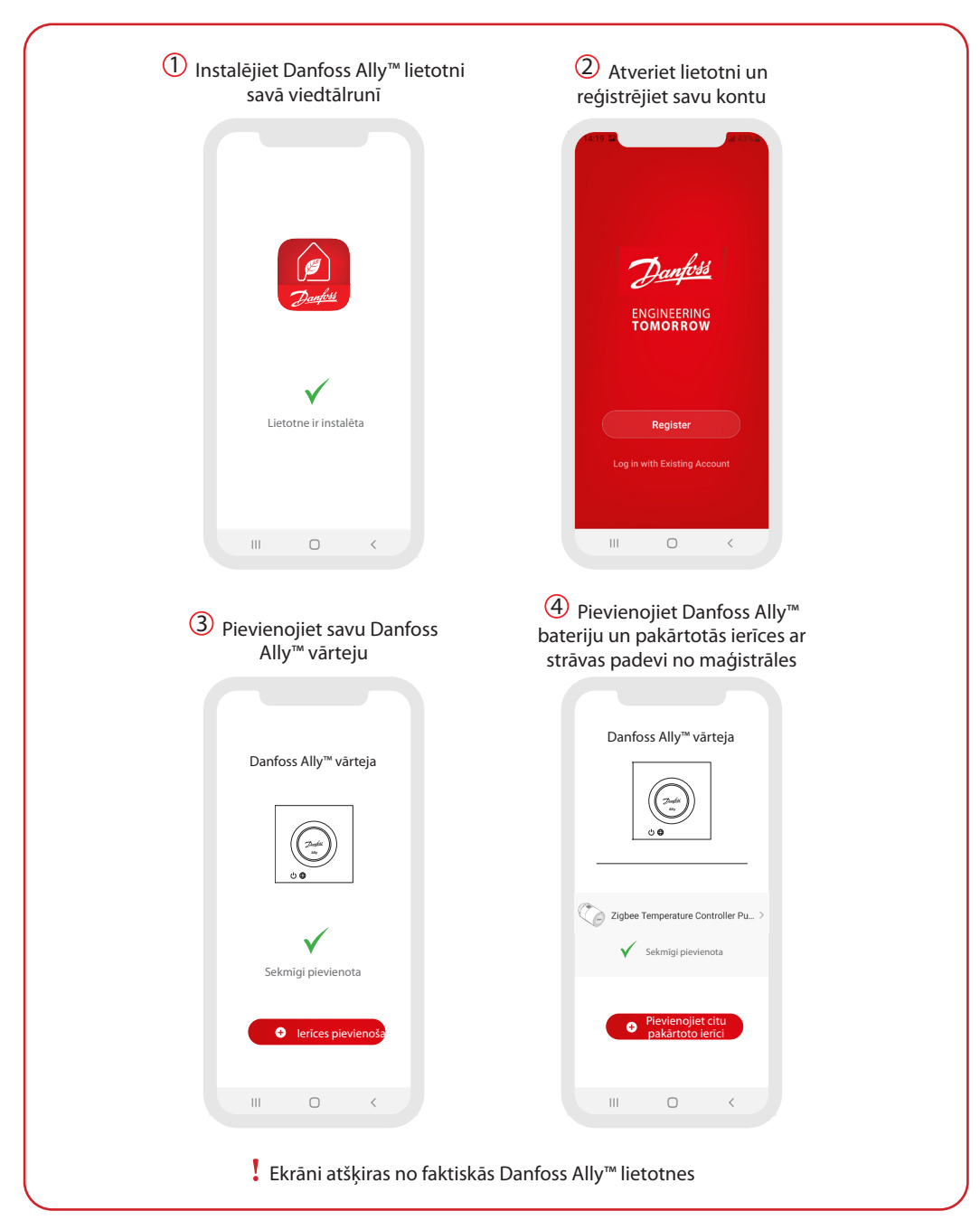

Danfoss

| Hjøm × •                                                                                                    | <<br>☐ Ally Gateway ∠>                                                                                                    | Canfoss Ally" Radiator                                                                                                    |
|----------------------------------------------------------------------------------------------------|----------------------------------------------------------------------------------------------------|----------------------------------------------------------------------------------------------------|
| 18 °C 40 % 1000.69 hPa                                                                                                    | Device Information >                                                                                                    | Room: Kitchen                                                                                                    |
| All Devices Kitchen Master Bedroom ····                                                                                                    | Device Offline Notification                                                                                                    | Device Information >                                                                                                    |
|                                                                                                    | Offline Notification                                                                                                    | Tap-to-Run and Automation >                                                                                                    |
| Kitchen Group Danfors Ally <sup>TM</sup> Gatery                                                                                                    | Others                                                                                                    | Third-party Control                                                                                                    |
| Kithen                                                                                                    | Share Device >                                                                                                    | 0 •:                                                                                                    |
| G & 218°C Ø 221°C<br>Danfoss Ally™ Radiat Danfoss Ally™ Radiat                                                                                                    | Associated Devices >                                                                                                    | Alexa Google<br>Assistant                                                                                                    |
| Kitchen Kitchen                                                                                                    | FAQ & Feedback >                                                                                                    | Device Offline Notification                                                                                                    |
|                                                                                                    | Check Device Network Check Now >                                                                                                    | Offline Notification                                                                                                    |
|                                                                                                    | Check for Firmware Update >                                                                                                    | Others                                                                                                    |
|                                                                                                    |                                                                                                    | Share Device >                                                                                                    |
|                                                                                                    | Remove Device                                                                                                    | FAQ & Feedback >                                                                                                    |
| Iaikapstākļiem un ierices<br>statusu.<br>Zem katras istabas nosaukuma<br>ir parādītas visas šai istabai<br>piesaistītās ierīces, kā arī<br>apkures statuss un pašreizējā<br>istabas temperatūra.<br>* Laikapstākļu funkcija<br>informāciju parāda tikai angļu<br>valodā. Datus nodrošina vietne<br>darksky.com | nospiediet flizi "Vieda vārtēja"<br>un augšējā labajā stūrī<br>pieskarieties pildspalvai.<br>Izvēlnes saturs:<br>• "Informācija par ierīci" —<br>virtuālais ID, IP un MAC<br>adrese, laika josla.<br>• "Kopīgot ierīci" citiem<br>mājas iemītniekiem, "BUJ<br>un atsauksmes", lai atrastu<br>atbildes vai iesniegtu<br>pieprasījumu.<br>• "Meklēt<br>aparātprogrammatūras | <ul> <li>nospiediet flizi "Radiatora<br/>termostats" un augšējā labajā<br/>stūrī pieskarieties pildspalvai.</li> <li>lzvēlnes saturs: <ul> <li>"Informācija par ierīci" —<br/>virtuālais ID, laika josla.</li> <li>"Trešo pušu vadība", lai<br/>sistēmu savienotu ar Amazon<br/>Alexa un Google Assistant<br/>balss vadību.</li> <li>"Kopīgot ierīci" citiem mājas<br/>iemītniekiem.</li> <li>"BUJ un atsauksmes", lai<br/>atrastu atbildes vai iesniegtu</li> </ul> </li> </ul> |
|                                                                                                    | atjauninājumus" galvenajam<br>modulim un Zigbee modulim<br>un "Noņemt ierīci" ar visām<br>saistītajām ierīcēm, kas ir<br>iepriekš pievienotas.                                                                                                    | pieprasījumu.<br>• "Meklēt<br>aparātprogrammatūras<br>atjauninājumus" Zigbee<br>modulim un "Noņemt ierīci"<br>pašreizējā istabā.                                                                                                    |

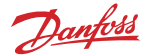

#### 5.1. Telpas ar vairākiem radiatoru termostatiem

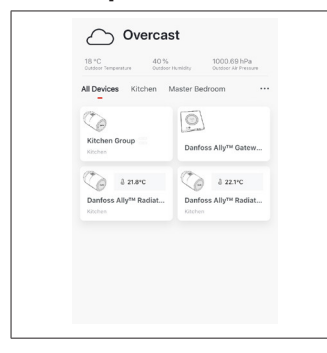

Ja vienai telpai ir piesaistīti vairāki radiatoru termostati, Danfoss Ally™ lietotne automātiski izveidos grupu. Tas tiek darīts, lai nodrošinātu to, ka vienā un tajā pašā telpā iestatījumi ierīcēm ir sinhronizēti. Lai nodrošinātu visefektīvāko veiktspēju, grafiku un vēlamās temperatūras ir ieteicams vienmēr pielāgot grupā. Ja iestatījumi tiek mainīti katrā ierīcē atsevišķi, dati ar grupu netiek sinhronizēti. Tas var izraisīt neefektīvu apkures regulēšanu.

#### 5.2. Jaunu ierīču pievienošana esošajai sistēmai

| Vertication     Vertication     Vertication <th><ul> <li>✓</li> <li>✓</li></ul></th> <th>C C C C C C C C C C C C C C C C C C C</th> | <ul> <li>✓</li> <li>✓</li></ul> | C C C C C C C C C C C C C C C C C C C                                                                                   |
|----------------------------------------------------------------------------------------------------|----------------------------------------------------------------------------------------------------|----------------------------------------------------------------------------------------------------|
| Here Hard He                                                                                                    | Add subdevice                                                                                                    | C Danloss Ally <sup>ee</sup> Radiator thermostat >                                                                      |
| Izvēlieties Danfoss Ally™<br>vārteju, lai esošajai sistēmai<br>pievienotu papildu Danfoss<br>Ally™ radiatoru termostatus vai<br>Danfoss Icon™ ierīces.                                                                                                    | Izvēlieties "Pievienot pakārtoto<br>ierīci" un izvēlieties vai nu<br>Danfoss Ally™ radiatora<br>termostats, vai Danfoss Icon™.                                                                                                    | Izvēlieties vai nu Danfoss<br>Ally™ radiatora termostats, vai<br>Danfoss Icon™. Lietotne vadīs<br>instalēšanas procesu. |

Danfoss

## 6. Funkciju un iestatījumu apskats

|                                          | & 23.0℃ | lstabas temperatūra                                                                                                    |
|------------------------------------------|---------|----------------------------------------------------------------------------------------------------|
| < Danfoss Ally ∠                         | 03      | Manuālais režīms                                                                                                    |
|                                          |         | Apkures režīms                                                                                                    |
| 24                                       | Ôů      | Režīms Prom                                                                                                    |
| 10 I I I I I I I I I I I I I I I I I I I | Ш       | Pauze                                                                                                    |
| Away 170°C                               | ۵       | Režīms Mājās                                                                                                    |
|                                          | ١       | lepriekšējā uzsildīšana tiek lietota, lai<br>nodrošinātu, lai telpā būtu pareizā<br>temperatūra, kad vien to vēlaties. Kad tiek<br>parādīts iepriekšējās uzsildīšanas simbols,<br>tas nozīmē, ka tiek kāpināta temperatūra līdz<br>nākamajam ieplānotajam režīmam Mājās. |

#### 6.1. Temperatūras iestatīšana

| < Set ter  | speratures                        | Lai nomainītu temperatūras vērtību, galvenajā ekrānā<br>nospiediet izvēlnes pogu                                                                                        |
|------------|-----------------------------------|----------------------------------------------------------------------------------------------------|
| (À At home | 21.5°C<br><b>22.0°C</b><br>22.5°C | Ritiniet temperatūras vērtības, lai iestatītu vēlamo pastāvīgo istabas temperatūru.                                                                                     |
| ŷ Away     | 16.5°C<br>17.0°C<br>17.5°C        | Ja ir jāiestata pagaidu temperatūra, vienkārši pagrieziet<br>termostata ripu un izvēlieties vajadzīgo vērtību.<br>Pagaidu temperatūras izmajass ir spākā līdz pākamajām |
| Pause      | 6.0°C<br>6.5°C                    | ieplānotajām temperatūras izmaiņām.                                                                                                    |
|            |                                   | Danfoss Ally <sup>™</sup> var iestātīt no 5 °C līdz 35 °C.<br>Danfoss iesaka, lai režīmu Mājās un Prom/miegs temperatūras                                               |
|            |                                   | starpība nepārsniedz 4 grādus.                                                                                                    |

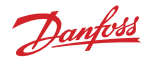

| < Weekly schedule               | < Weekly schedule             | К ок                                      |
|---------------------------------|-------------------------------|-------------------------------------------|
| (Mon) (Tue) (Wed)               |                               |                                           |
| Thu Pri Sat                     |                               | 15 Mon 05                                 |
| Sun                             | Sun                           | 12                                        |
| Schwdule                        | Schrödule                     | € 0000-00100<br>0000-00100<br>16:00-20100 |
| ai veiktu temperatūras          | Nedēļas grafikā periodi Mājās | Danfoss Ally™ lietotnes displejā          |
| egulēšanu, atveriet izvēlnes —  | → tiek rādīti sarkanā krāsā.  | tiek parādīta gan 24 stundu               |
| estatijumus —→ lemperaturas.    | runkcija kopet jauj parkopet  | puiksteņa ripa ar rezima Majas            |
| veidot pats savu grafiku. Varat |                               | ka kopsavilkums ar detalizētu             |
| vēlēties jebkuru koriģēšanas    |                               | informāciju par iestatītajiem lai-        |
| aiku 24 stundu ietvaros un      |                               | kiem. Minimālais režīma "Mājās"           |
| ne vairāk kā 3 periodus Mājās   |                               | periods ir 30 minūtes.                    |
| dienā.                          |                               |                                           |

## 6.3. Atvaļinājuma režīms

Izmantojiet atvaļinājuma programmu, lai ietaupītu enerģiju, kad esat prom vai mājās. Atvaļinājuma programmu var iestatīt Danfoss Ally™ lietotnē.

| < Vacation Mode                                                                                                    | < Vacation                                                                                                    | < Vacation                                                                                                    | <b>К</b> ОК                                                                                                    | К ОК                                                                                                    |
|----------------------------------------------------------------------------------------------------|----------------------------------------------------------------------------------------------------|----------------------------------------------------------------------------------------------------|----------------------------------------------------------------------------------------------------|----------------------------------------------------------------------------------------------------|
|                                                                                                    |                                                                                                    |                                                                                                    | When are you leaving?                                                                                                    | Leave         Jul 12,2020         12:00 AM           Return         Jul 23,2020         12:00 AM                                                                                                    |
| choose holiday mode<br>plass select one of the following<br>address were holiday only on holiday of the<br>to choose to be holiday at home<br>to choose to be holiday at home | Vacation<br>Lover's the temperature to 15.0°C<br>Internet of the temperature of the temperature<br>Distribution of the temperature of the temperature of the temperature of the temperature of the temperature of the temperature of the temperature of the temperature of the temperature of the temperature of the temperature of the temperature of the temperature of the temperature of the temperature of temperature of temperature of tempe | Vacation At home<br>Using Saturday Schedule                                                                                 | K         July 2020         J           Inter         Verd         True         Fr.         Size         Inter           1         2         3         4         Inter         Inter         Inter           12         13         14         15         16         17         18           12         13         14         15         16         17         18           19         20         21         22         23         24         25           26         27         28         29         20         21         25 | C         Judy 2020         >           Mon         Too         Word         Too         Fri         Set         Mon           1         2         3         4         1         1         1         1           5         6         7         8         9         10         11           12         13         14         15         16         17         18           19         20         21         22         22         24         25         26           26         27         28         29         30         31         14         15         16         17         18 |
|                                                                                                    |                                                                                                    | Now Plan                                                                                                    | 15.5°С<br>Д. Тето. 16.0°С                                                                                                    | 16.5°С<br>Д. Тето. 17.0°С                                                                                                    |
| Brīvdienu režīmu Danfoss Ally™<br>Projām vai Mājās lietotnē tiek<br>var ieplānot vai<br>iestatīt uzreiz atvaļinājuma<br>(Tagad). temperatūra, kur<br>to var pielāgot.         |                                                                                                    | Danfoss Ally™<br>lietotnes displejā<br>režīma Mājās<br>atvaļinājumu var<br>apstiprināt ar<br>iespējām Tagad<br>vai Plānots. | Plānotajam<br>atvaļinājumam<br>tiek izmantots<br>kalendāra un<br>laika iestatījums.                                                                                                    | leplānojiet<br>atvaļinājumu<br>Danfoss Ally™<br>lietotnē.                                                                                                    |

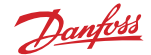

#### 6.4. Atvaļinājuma anulēšana

Ja atgriežaties agrāk, nekā bija paredzēts, jūs varētu vēlēties pārslēgt no atvaļinājuma programmas uz savu parasto grafiku.

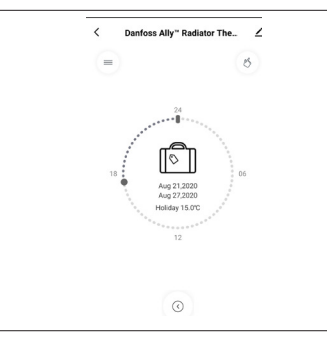

Ja ir aktīvs iestatījums "Atvaļinājums", Danfoss Ally™ lietotnē tiks piedāvātas iespēja beigt atvaļinājuma periodu vai rediģēt datumus un laikus.

#### 6.5. Esošās atvaļinājuma programmas atcelšana

| < Vacation                         |      | Ja atvaļinājums ir ieplānots nākotnē, varat vienkārši rediģēt<br>datumus vai atcelt programmu. |
|------------------------------------|------|------------------------------------------------------------------------------------------------|
|                                    |      |                                                                                                |
| Cancel?<br>Cancel planned vacation | ion? |                                                                                                |
|                                    | •    |                                                                                                |
| Cancel vacation E                  | Edit |                                                                                                |
|                                    |      |                                                                                                |

#### 6.6. Pauzes režīms

 Pauzes programma uztur koriģēšanas temperatūru tik ilgi, kamēr tiek aktivizēta cita programma.

 ✓
 Durfost Ally<sup>™</sup> Raduter The.

 ✓
 Ø

 ✓
 Ø

 Ø
 Ø

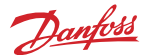

## 8. Datu drošība

Danfoss Ally™ vārtejas un Danfoss Ally™ lietotnes, kas ir savienota pārī ar jūsu viedtālruni, datu drošība tiek garantēta.

*Datu šifrēšana:* Bezvadu savienojums ar Danfoss Ally<sup>™</sup> vārteju ir aizsargāts pret nezināmu ierīču apdraudējumu ar jaunāko šifrēšanas tehnoloģiju.

Papildus drošības funkcijām, kas jebkurā datu pārraides punktā no jūsu viedtālruņa uz Danfoss Ally™ vārteju nodrošina datu aizsardzību.

## 9. Drošības profilakses pasākumi

VIENKĀRŠOTĀ ES ATBILSTĪBAS DEKLARĀCIJA

Ar šo Danfoss A/S, ka radio aprīkojuma tips Danfoss Ally™ atbilst Direktīvai 2014/53/ES. Pilns ES atbilstības deklarācijas teksts ir pieejams šādā internetā adresē: www.danfoss.com Šī vārteja nav paredzēta bērniem, un bērni nedrīkst ar to rotaļāties. Neatstājiet iepakojuma materiālus bērnu tuvumā un neļaujiet bērniem rotaļāties ar iepakojuma materiāliem, jo tie ir ļoti bīstami. Vārteju nedrīkst izjaukt, jo tai nav lietotāja apkalpojamu detaļu.

## 10. Utilizācija

No Danfoss Ally™ vārtejas ir jāatbrīvojas kā no elektroniskiem atkritumiem.

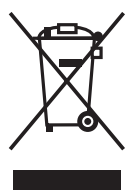

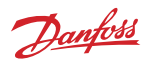

#### Danfoss SIA

Apkures segments • danfoss.lv • +371 67 339 166 • E-pasts: klientuserviss.lv@danfoss.com

Danfoss neuzpemas atbilofibu par iespējamām klūdām katabgos brošūrās un citos drukātos materiālos. Danfoss patur tiesības izmainīt savu produkciju bez brīdinājuma. Tas attiecas arī uz jau pastīfto produkciju ar piezīmi, kašte pārmai nas var ikki izdarītas neveicinot tām sekciņšas izmaiņas, kam vajadzētu tiki uzrādītām specifikācijās, par kurām ir iepriekēja vienošanās. Danfos un vis Danfoss logotipi ir Danfos X/5 preduzīms. Visas biesības rezervētas.